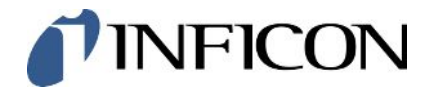

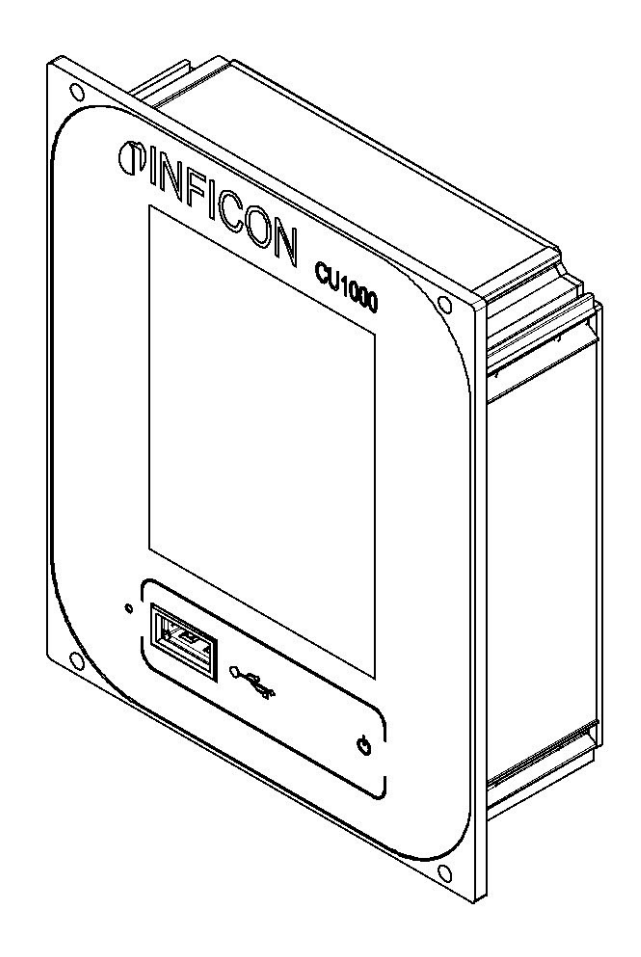

Translation of the Original Operating Instructions

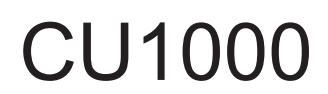

**Operating Unit** 

Catalog No. 560-320

From software version 3.16 (LDS3000) / 3.14 (CU1000)

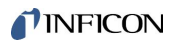

INFICON GmbH Bonner Strasse 498 50968 Cologne, Germany

## Table of Contents

| 1 | Abo      | out thes | se ins  | tructions                              | 5    |
|---|----------|----------|---------|----------------------------------------|------|
|   | 1.1      | Target   | t grou  | ps                                     | 5    |
|   | 1.2      | Other    | assoc   | siated documents                       | 5    |
|   | 1.3      | Warni    | ngs     |                                        | 5    |
| 2 | Safe     | əty      |         |                                        | 6    |
|   | 2.1      | Intend   | led us  | e                                      | 6    |
|   | 2.2      | Duties   | s of th | e Operator                             | 6    |
|   | 2.3      | Owne     | r requ  | irements                               | 6    |
|   | 2.4      | Dange    | ers     |                                        | 7    |
| 3 | Ship     | oment,   | Trans   | sport, Storage                         | 8    |
| 4 | Des      | criptio  | n       |                                        | 9    |
|   | 4.1      | Device   | e setu  | ρ                                      | 9    |
|   | 4.2      | Functi   | ion     | '<br>                                  | 10   |
|   | 4.3      | Techn    | nical d | ata                                    | 10   |
| 5 | Inst     | allatior | า       |                                        | 11   |
| - | 5.1      | Conne    | ecting  | the control unit                       | 11   |
|   | 5.2      | Installi | ing th  | e control unit                         | 11   |
| 6 | Ope      | ration   | CU10    | 00                                     | 13   |
|   | •<br>6.1 | Touch    | iscree  | n elements                             | 14   |
|   |          | 6.1.1    | Mea     | surement display elements              | 14   |
|   | 6.2      | Eleme    | ents of | the error and warning display          | 17   |
|   | 6.3      | Setting  | gs and  | d functions                            | 17   |
|   |          | 6.3.1    | Touc    | h screen settings                      | 17   |
|   |          | 6.3.2    | Ope     | ator types and authorizations          | 21   |
|   |          | 6.3      | 8.2.1   | Logging out the operator               | 22   |
|   |          | 6.3.3    | Rese    | et settings                            | 22   |
|   |          | 6.3.4    | Reco    | ording data                            | 23   |
|   |          | 6.3.5    | Calli   | ng up information                      | 24   |
|   |          | 6.3.6    | Disp    | ay equivalence leak rate for other gas | . 26 |
|   |          | 6.3      | 8.6.1   | Gas equivalent selection               | 27   |
|   |          | 6.3      | 8.6.2   | Configure gas list                     | . 28 |
|   |          | 6.3      | 8.6.3   | Calculate equivalence factor           | . 29 |
|   |          | 6.3      | 8.6.4   | Set equivalence factor and molar mass  | . 30 |

| 9 | CE De  | claration    | of Conformity                                             | 44 |
|---|--------|--------------|-----------------------------------------------------------|----|
| 8 | Gas li | brary        |                                                           | 36 |
|   | 7.2 F  | Returning th | ne device for maintenance, repair or disposal             | 34 |
|   | 7.1 C  | )isposing o  | f the device                                              | 34 |
| 7 | Decor  | nmissioni    | ng the measuring instrument                               | 34 |
|   |        | 6.3.7.3      | Updating the software of the I/O module                   | 32 |
|   |        | 6.3.7.2      | Checking and updating the software version of the MSB box | 32 |
|   |        | 6.3.7.1      | Updating the software of the control unit                 | 32 |
|   | 6      | .3.7 Upda    | ating the software                                        | 31 |

## 1 About these instructions

## 1.1 Target groups

This instruction manual is intended for operators and technically qualified personnel with experience in leak detection technology and the integration of leak detectors in leak detection systems. In addition, the installation and use of the device require knowledge of electronic interfaces.

## 1.2 Other associated documents

| Mass spectrometer module operating instructions | jiqa54 |
|-------------------------------------------------|--------|
| Operating instructions bus module               | jiqb10 |
| Operating instructions I/O module               | jiqc10 |
| Protocol Descriptions                           | jira54 |

## 1.3 Warnings

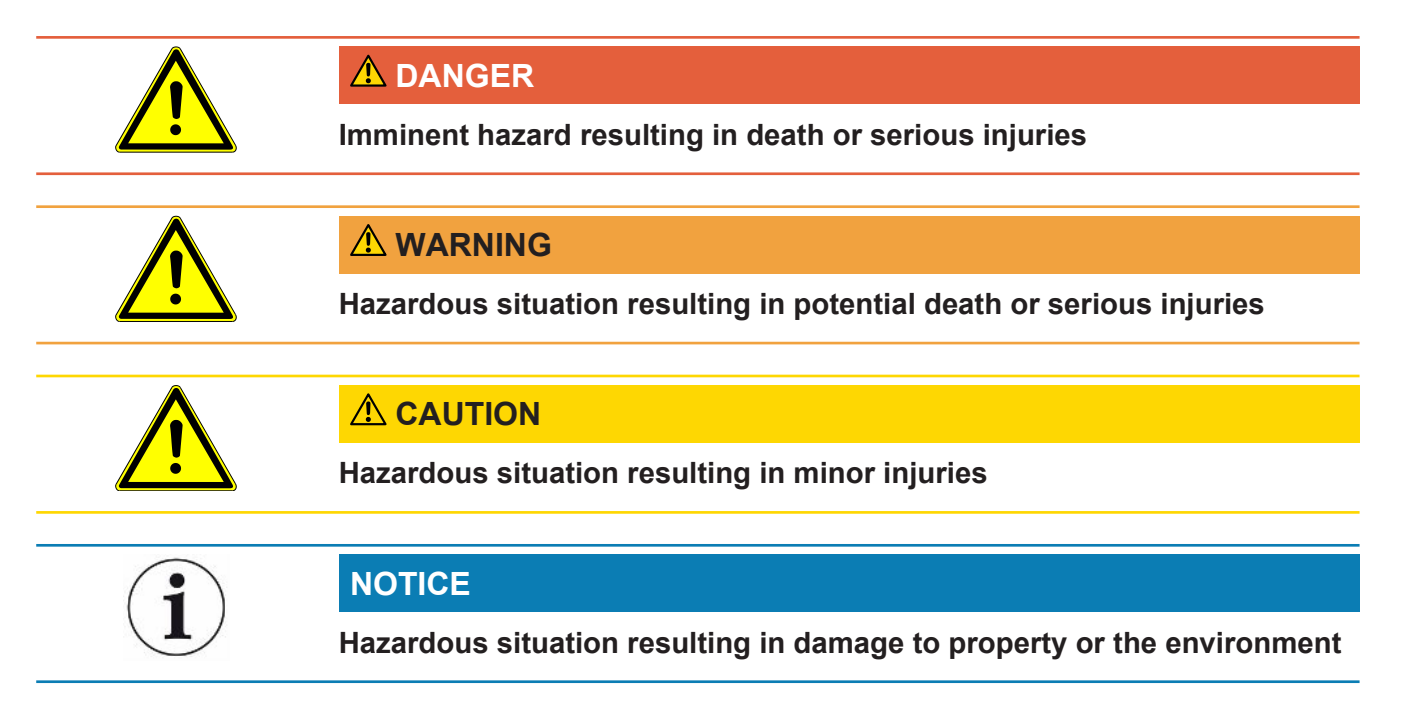

## 2 Safety

### 2.1 Intended use

The device is intended for querying and configuring the data of the mass spectrometer module LDS3000.

► Only install, operate and maintain the device indoors in accordance with these instructions.

▶ Maintain the application limits (refer to Chapter 4.3).

## 2.2 Duties of the Operator

- Read, observe, and follow the information in this manual and in the work instructions provided by the owner. This concerns in particular the safety and warning instructions.
- · Always observe the complete operating instructions for all work.
- If you have any questions about operation or maintenance that are not answered in this operating instructions, contact INFICON service.

## 2.3 Owner requirements

| Safety conscious operation  | Operate and install the device only in technically perfect working order and as specified, in a safety-conscious and hazard-conscious manner and in compliance with these instructions.                                                                       |  |  |  |  |  |  |
|-----------------------------|----------------------------------------------------------------------------------------------------|--|--|--|--|--|--|
|                             | Fulfill and ensure compliance with the following regulations:                                                                                                    |  |  |  |  |  |  |
|                             | - Intended use                                                                                                    |  |  |  |  |  |  |
|                             | Universally valid safety and accident prevention regulations                                                                                                    |  |  |  |  |  |  |
|                             | - International, national and local standards and guidelines                                                                                                    |  |  |  |  |  |  |
|                             | - Additional device-related provisions and regulations                                                                                                    |  |  |  |  |  |  |
|                             | Use only original parts or parts approved by the manufacturer.                                                                                                    |  |  |  |  |  |  |
|                             | Keep this manual available at the operating site.                                                                                                    |  |  |  |  |  |  |
| Personnel<br>qualifications | All work must be performed only by technically qualified specialists who have been<br>trained on the device.                                                                                                    |  |  |  |  |  |  |
|                             | Allow personnel in training to work on the device only under the supervision of<br>technically qualified specialists.                                                                                                    |  |  |  |  |  |  |
|                             | Make sure that the authorized personnel have read and understood these<br>instructions and all other applicable documents (refer to "Other associated<br>documents"), especially the information on safety, maintenance and repairs, before<br>starting work. |  |  |  |  |  |  |
|                             |                                                                                                    |  |  |  |  |  |  |

► Define responsibilities, authorizations and supervision of personnel.

## 2.4 Dangers

• Only use the device away from areas with a risk of explosions.

## 3 Shipment, Transport, Storage

#### Scope of delivery

| Item                                                    | Quantity |
|---------------------------------------------------------|----------|
| Control unit                                            | 1        |
| Touch PIN                                               | 1        |
| Digital operating instructions, to download as PDF from | 1        |
| www.inficon.com                                         |          |

▶ Please check the scope of delivery of the product for completeness after receipt.

#### Transport

|         | NOTICE                                                                                  |  |  |  |  |
|---------|-----------------------------------------------------------------------------------------|--|--|--|--|
|         | Damage due to unsuitable packaging material                                             |  |  |  |  |
|         | Transport in unsuitable packaging material can damage the device.                       |  |  |  |  |
|         | Transport the device only in the original packaging.                                    |  |  |  |  |
|         | ► Keep the original packaging.                                                          |  |  |  |  |
| Storage | Always store the device in compliance with the technical data, see "Technical<br>Data". |  |  |  |  |

## 4 Description

## 4.1 Device setup

| 5                  | OPINFICON CU1000 |   |                |  |  |  |  |
|--------------------|------------------|---|----------------|--|--|--|--|
|                    | 0                |   |                |  |  |  |  |
| 4                  |                  |   |                |  |  |  |  |
| Fig. 1: Front view |                  |   |                |  |  |  |  |
| 1                  | Touchscreen      | 4 | USB port       |  |  |  |  |
| 2                  | Status LED       | 5 | Mounting holes |  |  |  |  |
| 3                  | Rest button      |   |                |  |  |  |  |

#### Status LED

| Sta  | atus LED illuminated           | Control unit operates normally      |                                                                                                    |  |
|------|--------------------------------|-------------------------------------|----------------------------------------------------------------------------------------------------|--|
| Sta  | atus LED flashing              | Display is set to power saving mode |                                                                                                    |  |
| 4.   |                                |                                     |                                                                                                    |  |
| Fig. | 2: Rear view                   |                                     |                                                                                                    |  |
| 1    | Rating plate with control unit | 3                                   | Calibration button for calibrating<br>the touch screen (LCD-CAL), can<br>be operated with touch PIN |  |
| 2    | Connection for headphones      | 4                                   | Connection for the cable to the leak detector (LD)                                                  |  |

## 4.2 Function

You can use the control unit to configure the mass spectrometer module LDS3000. It also lets you output the data stored in the MSB box.

## 4.3 Technical data

#### Mechanical data

|                    | 560-320                       |
|--------------------|-------------------------------|
| Dimensions (lxwxh) | 106,2 mm x 128,4 mm x 49,2 mm |

#### **Electrical data**

|                                   | 560-320 |
|-----------------------------------|---------|
| Memory capacity for measured data | 16 MB   |

#### **Ambient conditions**

|                                                                        | 560-320                       |
|------------------------------------------------------------------------|-------------------------------|
| Max. altitude above sea level                                          | 2000 m                        |
| Max. relative humidity above 40 °C                                     | 50%                           |
| Max. relative humidity from 31 $^\circ\text{C}$ to 40 $^\circ\text{C}$ | 80% to 50% (linear abfallend) |
| Max. relative humidity to 40 °C                                        | 80%                           |
| Permissible ambient temperature (during operation)                     | 10°C - 45°C                   |
| Storage temperature                                                    | -20°C - 60°C                  |
| Pollution degree                                                       | 2                             |

## 5 Installation

## 5.1 Connecting the control unit

Establish connection of "LD" of the control unit and "Control Unit" of the MSB box with the data cable.

The data cable on the control unit can also be connected or removed during operation.

► If needed, connect headphones or speakers to the headphones symbol.

#### 

#### Hearing damage from loud volume setting

Loud volume setting can damage hearing.

► Do no set volume of headphones too loud.

### 5.2 Installing the control unit

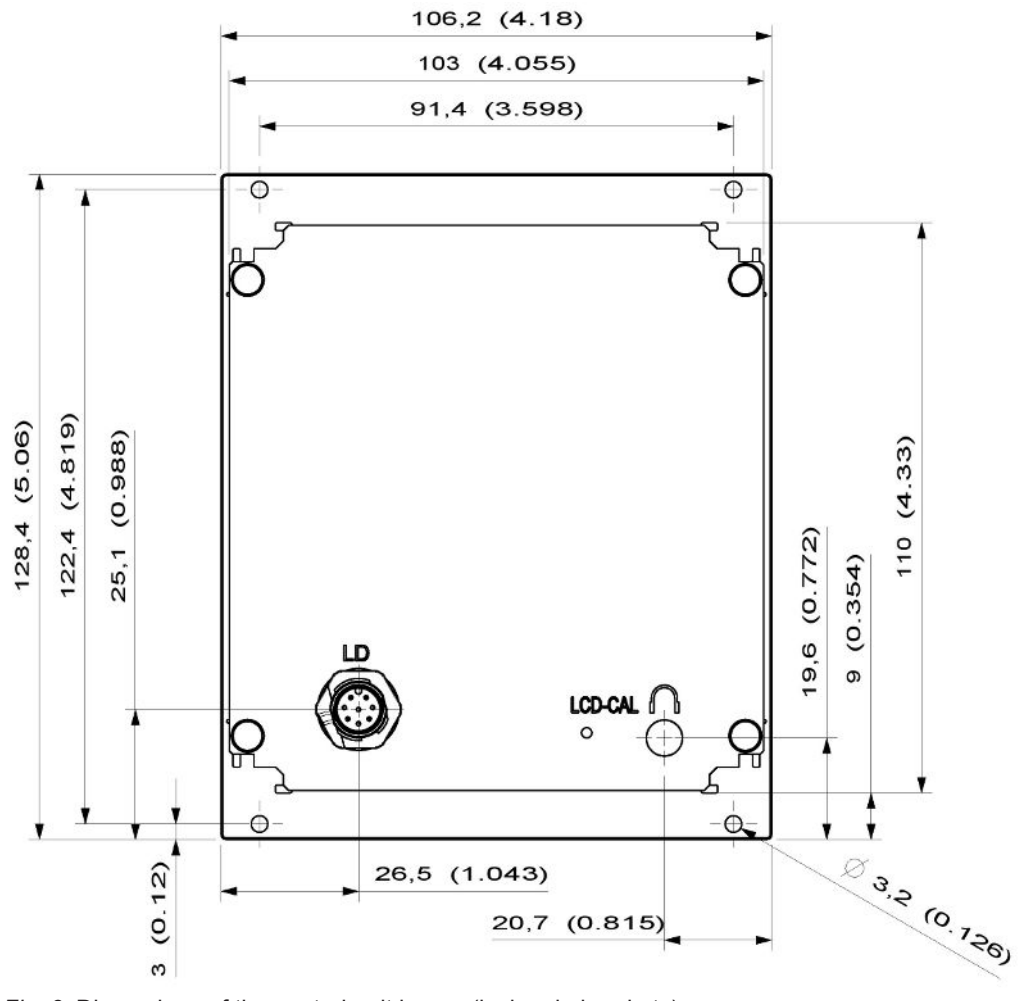

Fig. 3: Dimensions of the control unit in mm (inches in brackets)

- $\checkmark$  Recess for control unit is incorporated in the test system.
  - **1** Push the control unit into the recess and screw it tight.
  - 2 Pull protection film from touch screen.

## 6 Operation CU1000

#### NOTICE

#### Damage to touch screen from incorrect operation.

The touch screen can be damaged with a hard or pointed item.

Operate touch screen with fingers only.

## 6.1 Touchscreen elements

#### 6.1.1 Measurement display elements

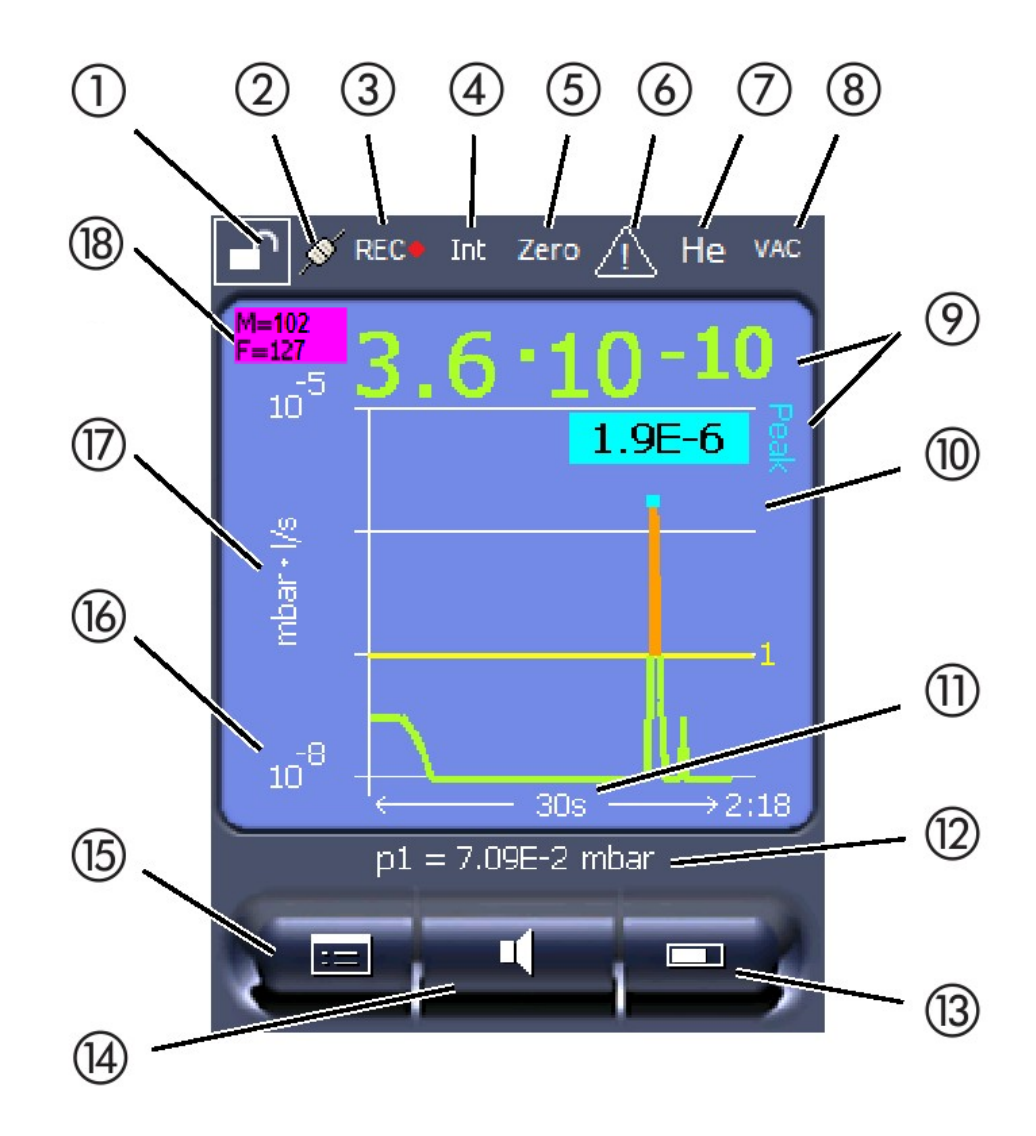

Fig. 4: Measurement display

| 1  | Keyboard lock                                                      | 2  | Communication status | 3  | Data recording                    |
|----|--------------------------------------------------------------------|----|----------------------|----|-----------------------------------|
| 4  | Operator                                                           | 5  | ZERO                 | 6  | Message                           |
| 7  | Tracer gas                                                         | 8  | Operation mode       | 9  | Leak rate with peak hold function |
| 10 | Graphic representation of the leak rate and the peak hold function | 11 | Time axis            | 12 | Foreline pressure                 |
| 13 | Button "Favorite 2"                                                | 14 | Button "Favorite 1"  | 15 | Menu                              |
| 16 | Value axis                                                         | 17 | Measurement unit     | 18 | Display equivalence leak rate     |

#### 1 - Keyboard lock

The control unit is locked or unlocked by pressing and holding the icon for the keyboard lock.

#### 2 - Icon for the communication status

- · Icon connected: The device communicates with the mass spectrometer module.
- Icon disconnected: The device does not communicate with the mass spectrometer module.

Establish communication:

- 1 Reset control unit.
- 2 Checking the status of the mass spectrometer module.
- **3** Check cable connection.

#### 3 - Icon for the data recording

The measurement is recorded.

#### 4 - Ser

The registered operator is shown abbreviated.

| Display | Meaning    |
|---------|------------|
| Оре     | Operator   |
| Sup     | Supervisor |
| Int     | Integrator |
| Ser     | SERVICE    |

For more information, see "Operator types and authorizations [> 21]".

#### 5 - Zero

Background suppression is active.

#### 6 - Caution icon

Active warnings are stored in the unit.

The active warnings can be displayed via the menu "Info > History > Active warnings".

#### 7 - Tracer gas

Set tracer gas and tracer gas concentration percentage.

| Display | Meaning                            |
|---------|------------------------------------|
| Не      | Helium (⁴He)                       |
| H2      | Hydrogen                           |
| M3      | E.g. H-D, <sup>3</sup> He or $H_3$ |

#### 8 - Operation mode

Configured operation mode

| Display   | Operation mode                             |
|-----------|--------------------------------------------|
| VAC       | Vacuum                                     |
| SNIF      | Sniffing                                   |
| LOW FLOW  | XL sniffer adapter in LOW FLOW             |
| HIGH FLOW | XL sniffer adapter in HIGH FLOW            |
| Standby   | XL sniffer adapter in HIGH FLOW on standby |

#### 9 - Leak rate

Current measurement for the leak rate.

#### 10 - Graph

Graphic display of the leak rate Q(t).

#### 11 - Time axis

Time axis of the leak rate Q(t).

## 12 - Primary vacuum pressure (not with operation mode XL Sniffer Adapter)

Backing pressure p1.

#### 13 - Button "Favorite 2"

You can assign preferred parameters to this button, see "Touch screen settings [▶ 17]". In the figure in "Measurement display elements [▶ 14]", the "Favorite 2" button is assigned to the "Measurement view" function as an example.

#### 14 - Button "Favorite 1"

You can assign preferred parameters to this button, see "Touch screen settings [▶ 17]". In the figure in "Measurement display elements [▶ 14]", the "Favorite 1" button is assigned the "Volume" function as an example.

#### 15 - Icon for the menu

All functions and parameters of the control unit can be accessed using the "Menu" key .

A full display of the menu of the menu is included as a file on the USB flash drive supplied with the LDS3000.

#### 16 - Value axis

Value axis of the leak rate Q(t).

#### 17 - Device of measurement

Device of measurement of the value axis.

#### 18 - Display equivalence leak rate

Correction factor for the test gas used.

## 6.2 Elements of the error and warning display

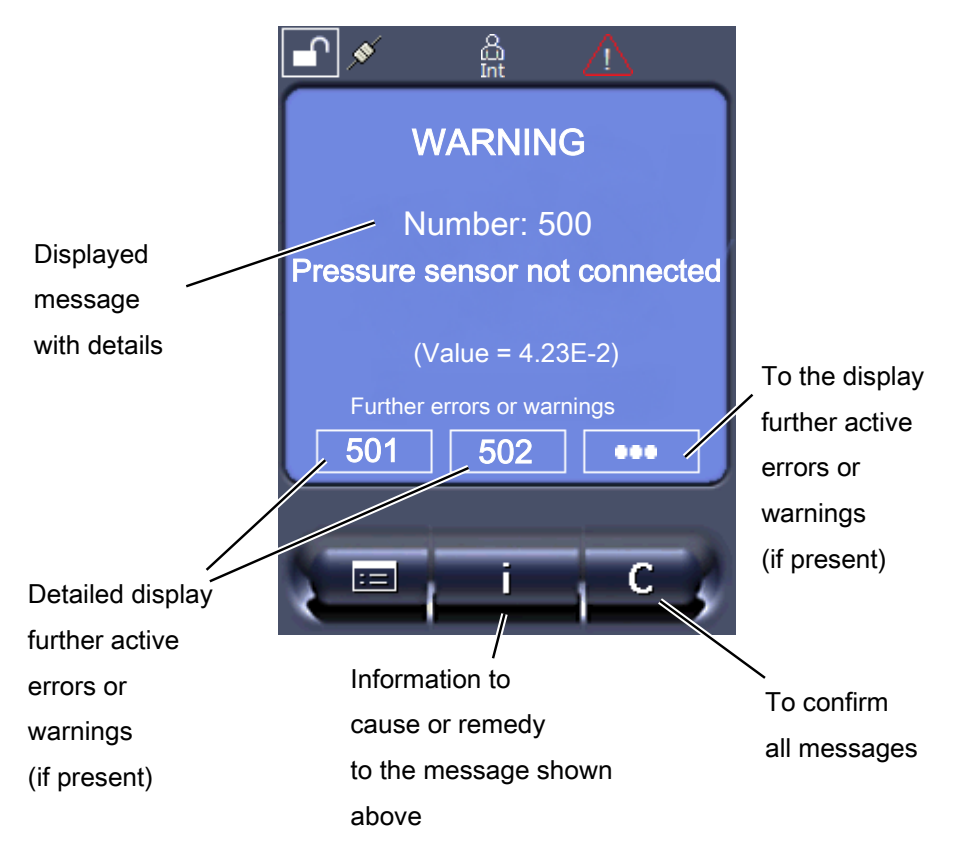

You will find an overview of possible errors and warnings in the operating instructions of the LDS3000 (mass spectrometer module), chapter "Warning and error messages".

## 6.3 Settings and functions

Settings and functions of the control unit are explained in the following. You will find the settings and functions of the mass spectrometer module LDS3000 you can set using the control unit in the operating instructions of the mass spectrometer module.

#### 6.3.1 Touch screen settings

The touch screen grays out the parameters if

|                     | <ul> <li>the user is not authorized to change the values, see also "Operator types and<br/>authorizations [&gt; 21]".</li> </ul>                                                                                                    |                                                                   |  |
|---------------------|----------------------------------------------------------------------------------------------------|-------------------------------------------------------------------|--|
|                     | • an older version of t<br>not support this par                                                                                                    | the software run by mass spectrometer module LDS3000 does ameter. |  |
| Scaling of the      | Linear or logarithmic                                                                                                    |                                                                   |  |
| Q(t)axis            | Lin.                                                                                                    |                                                                   |  |
|                     | Log.                                                                                                    |                                                                   |  |
|                     |                                                                                                    |                                                                   |  |
|                     | Control unit                                                                                                    | Display > Q(t) axis > Linear or logarithmic                       |  |
|                     | Number of decades wi                                                                                                    | th logarithmic view                                               |  |
|                     | 1                                                                                                    |                                                                   |  |
|                     | 2                                                                                                    |                                                                   |  |
|                     | 3                                                                                                    |                                                                   |  |
|                     | -                                                                                                    |                                                                   |  |
|                     | Control unit                                                                                                    | Display > Q(t) axis > Decades                                     |  |
|                     | Autoscale                                                                                                    |                                                                   |  |
|                     | Disabled: You can change the display by pressing on the intersection of the coordinate axes and then swiping your finger along the desired axis and releasing it, or if you press on the end of the desired coordinate axis and swipe along in the direction of the intersection of the axes and release |                                                                   |  |
|                     |                                                                                                    |                                                                   |  |
|                     | On. The display is add                                                                                                    | Smallcally adjusted depending on the leak rate.                   |  |
|                     | Control unit                                                                                                    | Display > $O(t)$ axis > Auto scale                                |  |
| Scaling of the time |                                                                                                    |                                                                   |  |
| axis                | Scaling of the time axis                                                                                                    | S                                                                 |  |
|                     | 15 S<br>30 s                                                                                                    | 240 s                                                             |  |
|                     | 60 s                                                                                                    | 960 s                                                             |  |
|                     | 120 s                                                                                                    |                                                                   |  |
|                     |                                                                                                    |                                                                   |  |
|                     | Control unit                                                                                                    | Display > Time axis > Time axis scale                             |  |
| Display units       | Device of pressure                                                                                                    |                                                                   |  |
|                     | mbar                                                                                                    | atm                                                               |  |
|                     | Ра                                                                                                    | Torr                                                              |  |
|                     |                                                                                                    |                                                                   |  |
|                     | Control unit                                                                                                    | Display > Units (display) > Pressure unit                         |  |
| Measured value      | Type of graphic displat                                                                                                    | y                                                                 |  |
| display             |                                                                                                    |                                                                   |  |

|                        | Diagram<br>Bar graph                                                                   |                      |                                            |
|------------------------|----------------------------------------------------------------------------------------|----------------------|--------------------------------------------|
|                        | 0 1                                                                                    |                      |                                            |
|                        | Control unit                                                                           | Display > Measur     | ement view > Measurement view mode         |
|                        | Numeric representatio                                                                  | n of the measurem    | ients                                      |
|                        | Off                                                                                    |                      |                                            |
|                        | On                                                                                     |                      |                                            |
|                        | O such as low it                                                                       | Diselar Margaret     |                                            |
|                        | Control unit                                                                           | Display > Measur     | ement view > Snow value                    |
| Display brightness     | Display brightness                                                                     |                      |                                            |
|                        | 20 100 %                                                                               |                      |                                            |
|                        | Control unit                                                                           | Display > Brightne   | ess > Display brightness                   |
| Trigger display on the | Selection of the triage                                                                | r (leak rate thresho | ld) displayed on the touch screen          |
| touch screen           | 1                                                                                      |                      |                                            |
|                        | 2                                                                                      |                      |                                            |
|                        | 3                                                                                      |                      |                                            |
|                        |                                                                                        |                      |                                            |
|                        | Control unit                                                                           | Settings > Trigger   | r > Trigger sel.                           |
| Assigning favorite     | The favorite buttons offer direct access to individual functions. They can be assigned |                      |                                            |
| buttons                | with access control "S                                                                 | upervisor" or highe  | r by the user.                             |
|                        | Favorite 1: Middle butt                                                                | on (see the figure   | in "Measurement display elements [▶ 14]"). |
|                        | Favorite 2: Right button                                                               |                      |                                            |
|                        | Favorite 3: Button on t                                                                | he bottom right of   | Elew ewitebing                             |
|                        | Display settings                                                                       |                      | Check CAI                                  |
|                        | Start/Stop                                                                             |                      | At AQ additionally: AQ Wizard              |
|                        | Measurement view                                                                       |                      | Gas equivalent                             |
|                        | (at AQ instead of : AQ                                                                 | , at instead of : )  | (= without function)                       |
|                        | CAL                                                                                    |                      |                                            |
|                        |                                                                                        |                      |                                            |
|                        | Control unit                                                                           |                      | Settings > Favorites > Favorite 1 (2, 3)   |
| Displaying warnings    | The display of warning                                                                 | is on the touchscre  | een can be allowed or suppressed.          |
| on the touchscreen     | Off                                                                                    |                      |                                            |
|                        | On                                                                                     |                      |                                            |

|                                          | Control unit                                                                                                    | Settings > Set up > Control unit > Messages > Show<br>warnings                                |  |
|------------------------------------------|----------------------------------------------------------------------------------------------------|-----------------------------------------------------------------------------------------------|--|
| Show calibration note                    | Suppress or allow the                                                                                                    | calibration note with the following content:                                                  |  |
|                                          | Leak rate of the ap                                                                                                    | plied calibration leak                                                                        |  |
|                                          | <ul> <li>No calibration should</li> </ul>                                                                                                    | Id take place during the first 20 mins                                                        |  |
|                                          | OFF (suppressed)                                                                                                    |                                                                                               |  |
|                                          | ON (allowed)                                                                                                    |                                                                                               |  |
|                                          |                                                                                                    |                                                                                               |  |
|                                          | Control unit                                                                                                    | Settings > Set up > Control unit > Messages > Show calibration notes                          |  |
| Show calibration                         | The display of the calil                                                                                                    | bration request can be permitted or suppressed.                                               |  |
| request                                  | To activate or deactiva calibration request".                                                                                                    | ate the calibration request as such, see "Activating the                                      |  |
|                                          | OFF (suppressed)                                                                                                    |                                                                                               |  |
|                                          | ON (allowed)                                                                                                    |                                                                                               |  |
|                                          |                                                                                                    |                                                                                               |  |
|                                          | Control unit                                                                                                    | Settings > Set up > Control unit > Messages > Show<br>calibration request                     |  |
| Setting the audio                        | Output of an acoustic signal depending on the leak rate                                                                                                    |                                                                                               |  |
| alarm                                    | No sound                                                                                                    |                                                                                               |  |
|                                          | <ul> <li>Proportional: The frequency of the audible signal is proportional to the bar graph display or diagram height. The frequency range is 300Hz to 3300Hz.</li> <li>Setpoint: The pitch is proportional to the leak rate. The signal sounds if the leak exceeds the selected trigger value.</li> <li>Pinpoint: The sound of the acoustic signal changes its frequency within a specific range of leak rates. Range: A decade below the selected trigger threshold up to decade above. The sound keeps at a constant low and a constant high frequency below and above this range, respectively.</li> </ul> |                                                                                               |  |
|                                          |                                                                                                    |                                                                                               |  |
|                                          |                                                                                                    |                                                                                               |  |
|                                          | Trigger: If the selected trigger threshold is exceeded, a two-pitch signal sounds.                                                                                                    |                                                                                               |  |
|                                          |                                                                                                    |                                                                                               |  |
|                                          | Control unit                                                                                                    | Settings > Set up > Control unit > Audio > Audio alarm mode                                   |  |
|                                          | Behavior with warning<br>an error, then a two-pite                                                                                                    | gs or error messages: If the touch screen shows a warning or ch signal sounds simultaneously. |  |
| Automatic switch off of the touch screen | The touch screen can be switched off automatically after a specific time without any operation to save energy.                                                                                                    |                                                                                               |  |

| 30 s         | 10 min                                                        |
|--------------|---------------------------------------------------------------|
| 1 min        | 30 min                                                        |
| 2 min        | 1 h                                                           |
| 5 min        | ∞ (=never)                                                    |
|              |                                                               |
| Control unit | Settings > Set up > Control unit > Energy > Display off after |

#### 6.3.2 Operator types and authorizations

There are four different operator types that are distinguished by different authorizations. The integrator is registered ex works.

Additional operators can be registered. The following table shows options for individual operator types to register new operator types.

#### Operator registration

| Viewer | Operator | Supervisor | Integrator |
|--------|----------|------------|------------|
| -      | Operator | Supervisor | Integrator |
|        | Viewer   | Operator   | Supervisor |
|        |          | Viewer     | Operator   |
|        |          |            | Viewer     |

For the types "Integrator", "Supervisor" and "Operator", a four-digit PIN must be assigned during registration (0000 ... 9999). "0000" is assigned to all operators ex works.

If an operator keeps the pin "0000", this operator will always be registered is during the start up of the system (without PIN query).

A key-operated switch can be used in addition to a PIN if an I/O module is connected. The key-operated switch is connected to the I/O module via three digital inputs (see operating instructions of the LDS3000).

The following table shows the authorizations of individual operator types.

| Function                                  | Viewer | Operator | Supervisor | Integrator |
|-------------------------------------------|--------|----------|------------|------------|
| Changing parameters                       | -      | X        | Х          | Х          |
| Changing the display of error information | -      | x        | x          | x          |
| Calling up<br>factory settings            | -      | -        | -          | х          |
| Entering<br>maintenance<br>history        | -      | -        | -          | х          |

The menu "Service" is accessible only to INFICON service staff.

| Load parameters                    | The saved/backed-up parameters of control unit CU1000 and of the mass spectrometer module can be loaded from a USB stick.                                                                                                    |                                                                           |  |
|------------------------------------|----------------------------------------------------------------------------------------------------|---------------------------------------------------------------------------|--|
|                                    | Control unit                                                                                                    | Function > Data > Parameters > Load                                       |  |
| Save parameters                    | The parameters of control unit CU1000 and of the mass spectrometer module can be saved to a USB flash drive.                                                                                                    |                                                                           |  |
|                                    | Control unit                                                                                                    | Function > Data > Parameters > Save                                       |  |
| Display error<br>information       | The type of error information can be set differently for each operator type. The<br>Integrator always receives the complete information.<br>Number: Message number<br>text: Brief description<br>Info: Expanded message information |                                                                           |  |
|                                    | Only numbers                                                                                                    |                                                                           |  |
|                                    | Number and text                                                                                                    |                                                                           |  |
|                                    | Number, text and info                                                                                                    |                                                                           |  |
|                                    | Control unit                                                                                                    | Function > Data > Parameter > Error info<br>Viewer (Operator, Supervisor) |  |
| Parameter list display and change  | Parameters can be displayed as an alphabetical list with names and current value s.<br>Each list entry is a button which, when pressed, will open the parameter's set-up dialog box.                                                |                                                                           |  |
|                                    | Control unit                                                                                                    | List > Parameters list <b>or:</b>                                         |  |
|                                    |                                                                                                    | Functions > Data > Parameters > List                                      |  |
| Display list of                    | Parameters can be displayed as an alphab                                                                                                    | petical list with names and current change                                |  |
| parameter change<br>authorizations | authorizations. Each list entry is a button which, when pressed, will change access control. Changes are possible in accordance with the hierarchy of the operator.                                                                 |                                                                           |  |
|                                    | Control unit                                                                                                    | Functions > Data > Parameters ><br>Parameter Access                       |  |

#### 6.3.2.1 Logging out the operator

The operator activates access level "Viewer" to log out. "Access Ctrl > Viewer"

#### 6.3.3 Reset settings

| Mass spectrometer | The settings of the mass spectrometer module can be reset to factory settings. |                                                         |
|-------------------|--------------------------------------------------------------------------------|---------------------------------------------------------|
| module            | Control unit                                                                   | Functions > Data > Parameters > Reset ><br>MSB settings |
| Access controls   | The authorization for changing parameters                                      | can be reset to factory setting.                        |
|                   | Control unit                                                                   | Functions > Data > Parameters > Reset >                 |
|                   |                                                                                | Param. Access control                                   |

#### **Control unit**

The control unit settings can be reset to factory settings.

Control unit

Functions > Data > Parameters > Reset > Control unit settings

#### 6.3.4 Recording data

The data is saved as a TXT file. Each TXT file contains the following information:

- Date created
- Software version
- · Serial number
- · Start time
- Time stamp (measurement indicates offset in seconds in relation to start time)
- File name
- Time stamp (offset in seconds in relation to start time)
- Leak rate (expressed in selected unit)
- Pressure p1 (expressed in selected unit)
- Device status

| Switching on/off | Switching data recording on/off                                                                                                    |                                                           |
|------------------|----------------------------------------------------------------------------------------------------|-----------------------------------------------------------|
|                  | • Off                                                                                                    |                                                           |
|                  | • On                                                                                                    |                                                           |
|                  | Control unit                                                                                                    | Functions > Data > Recorder > Settings > Data recording   |
| Record interval  | Time interval between data recordings                                                                                                    |                                                           |
|                  | • 100 ms, 200 ms, 500 ms, 1 s, 2 s, 5 s                                                                                                    |                                                           |
|                  | Control unit                                                                                                    | Functions > Data > Recorder > Settings > Record interval  |
| Memory location  | The data stored in the control unit can be saved to a USB stick. The memory control unit is limited to the recording of a 24-hour measurement. Each time a hour has elapsed, the file is closed and recording continues in the next file. |                                                           |
|                  | <ul><li>USB flash drive</li><li>Control unit</li></ul>                                                                                                    |                                                           |
|                  | Control unit                                                                                                    | Functions > Data > Recorder > Settings > Storage location |
| Copy data        | Copy data from the internal memory of the control unit to a connected USB stick.                                                                                                    |                                                           |
|                  | Control unit                                                                                                    | Functions > Data > Recorder > Copy > Copy files           |
| Delete data      | Delete data in the internal memory of the control unit                                                                                                    |                                                           |

Control unit

Functions > Data > Recorder > Delete > Delete files

## 6.3.5 Calling up information

Different information and states of the system can be called up with the info menu.

| Measurement values   | Preamplifier                                                                                          |  |  |  |  |  |
|----------------------|----------------------------------------------------------------------------------------------------|--|--|--|--|--|
|                      | Environment                                                                                           |  |  |  |  |  |
|                      | • TMP                                                                                                 |  |  |  |  |  |
| Temperature          | Electronic                                                                                            |  |  |  |  |  |
|                      | • TMP                                                                                                 |  |  |  |  |  |
| Energy and operating | <ul> <li>Energy values: Information on consumption values</li> </ul>                                  |  |  |  |  |  |
| hours                | Operation hours: Display for operating hours                                                          |  |  |  |  |  |
|                      | <ul> <li>Supply voltages: Information on internal supply voltages</li> </ul>                          |  |  |  |  |  |
|                      | <ul> <li>Power supply: Information on the supply voltages of the components</li> </ul>                |  |  |  |  |  |
| History              | Error, error history / warning history                                                                |  |  |  |  |  |
|                      | Calibration, calibration history                                                                      |  |  |  |  |  |
|                      | TMP error, TMP history                                                                                |  |  |  |  |  |
|                      | Warnings, active warnings                                                                             |  |  |  |  |  |
|                      | Maintenance, maintenance history                                                                      |  |  |  |  |  |
| Control unit         | <ul> <li>Version control unit: Information on the software version</li> </ul>                         |  |  |  |  |  |
|                      | Memory: Information on available memory                                                               |  |  |  |  |  |
|                      | Settings: Control unit settings.                                                                      |  |  |  |  |  |
|                      | Serial port wired: Information on the communication connection                                        |  |  |  |  |  |
|                      | Data exchange: Information on the data exchange between mass spectrometer module and the control unit |  |  |  |  |  |
| Mass spectrometer    | MSB (1): Information on the software version                                                          |  |  |  |  |  |
| module               | MSB (2): Information on operating parameters                                                          |  |  |  |  |  |
|                      | TMP controller (1): Information on the turbo molecular pump                                           |  |  |  |  |  |
|                      | TMP controller (2): Information on the turbo molecular pump, continued                                |  |  |  |  |  |
|                      | Ion source: Information on the ion source used                                                        |  |  |  |  |  |
|                      | Preamplifier: Information on the preamplifier                                                         |  |  |  |  |  |
|                      | Preamplifier test: Information on the preamplifier test.                                              |  |  |  |  |  |
| Interfaces           | I/O module (1): Information on the software version, inputs and outputs                               |  |  |  |  |  |
|                      | <ul> <li>I/O module (2): Visualized information to the digital inputs</li> </ul>                      |  |  |  |  |  |

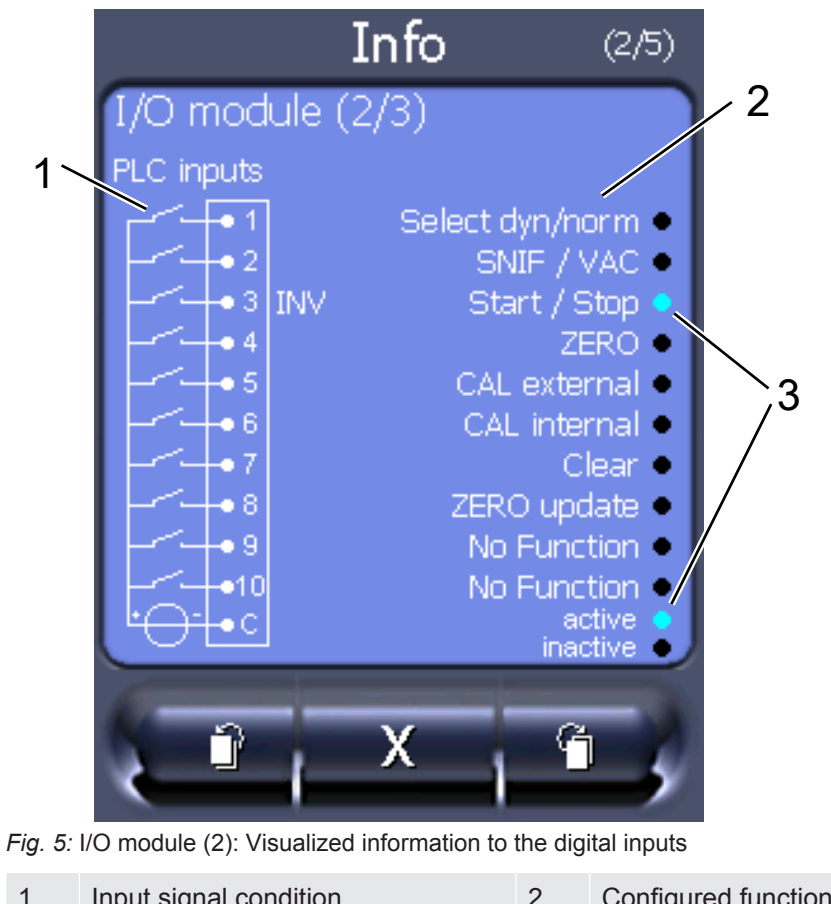

| 1 | Input signal condition                      | 2 | Configured function (INV = Function is inverted) |
|---|---------------------------------------------|---|--------------------------------------------------|
| 3 | Status of the function (active or inactive) |   |                                                  |

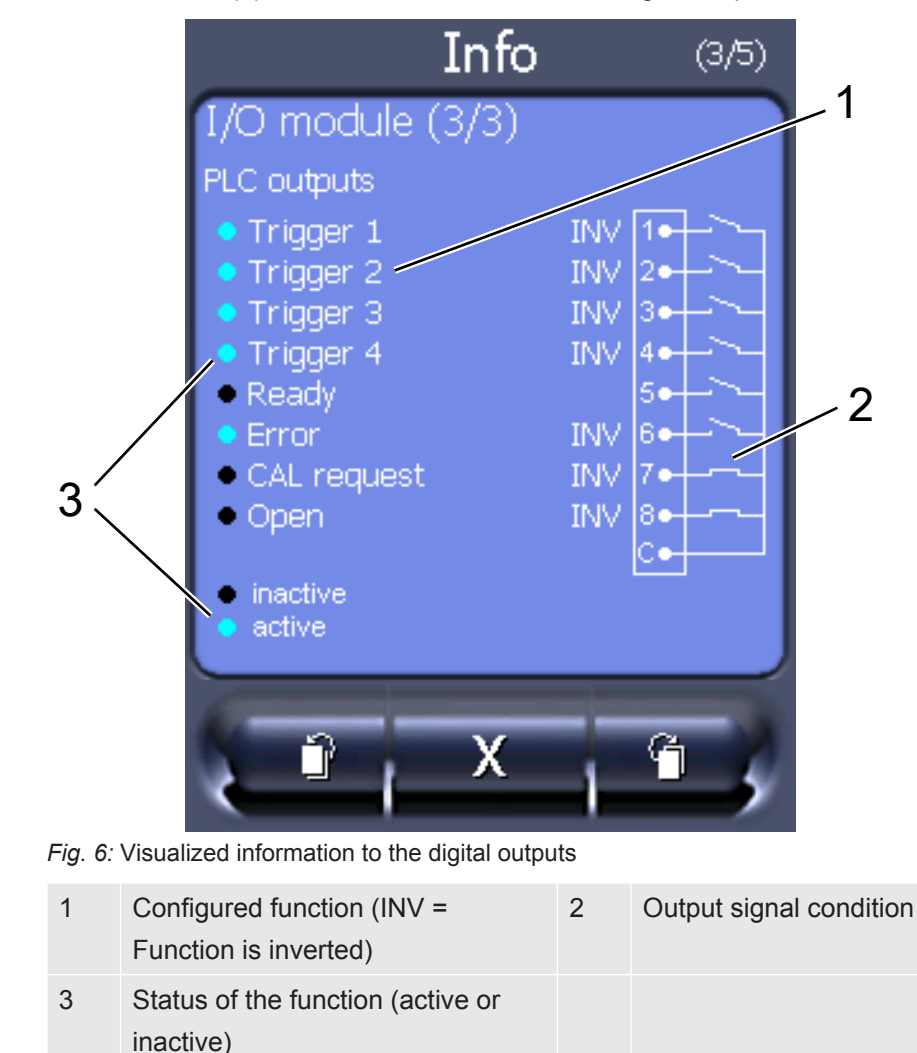

• I/O module (3): Visualized information to the digital outputs

- Bus module (1): Information on the bus module
- Bus module (2): Information on the bus module, continued

#### 6.3.6 Display equivalence leak rate for other gas

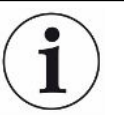

#### Scope

The explanations on the equivalence rate only refer to sniffing operation.

If you measure with the test gases helium or hydrogen, but want to display another gas with its leak rate, use a correction factor for the test gas used.

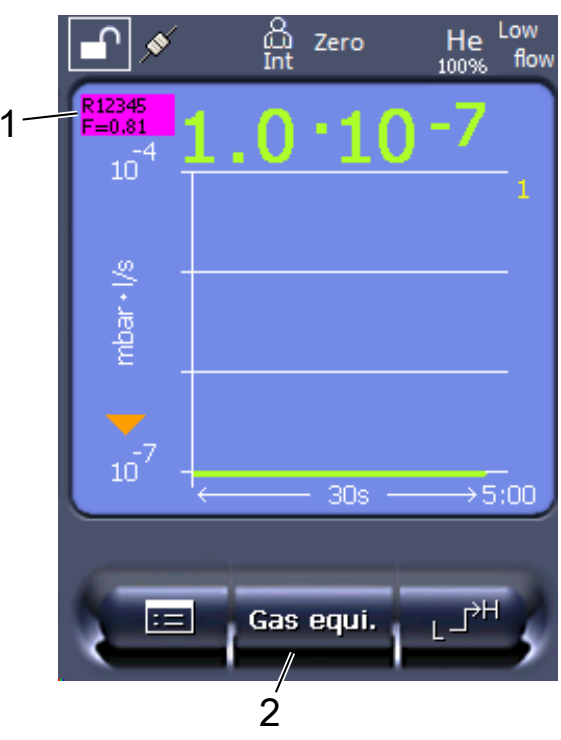

Fig. 7: Measurement screen with displayed equivalence leak rate and configured favorites key

- 1 Display of gas name and equivalence factor
- 2 Favorites button for fast configuration of "gas equivalent selection" after set up, see "Touch screen settings [▶ 17]", "Assigning favorite buttons".

You have a choice of two methods:

- To conveniently set the correction factor, use the "Gas equivalent selection [> 27]". There, the correction factor can be selected from a self-defined list, see "Configure gas list [> 28]", or switched back to the tracer gas.
- Alternatively, it is possible to calculate and configure the correction factor. For information on calculation, see "Calculate equivalence factor [> 29]". For information on configuring the device, see "Set equivalence factor and molar mass [> 30]".

#### 6.3.6.1 Gas equivalent selection

- 1 Control unit: Settings > Set up > Operation modes > Equivalence leak rate > Gas equi.".
- **2** In the window "Gas equivalent selection", you can respond to different situations:
  - ⇒ If the desired gas equivalent is already stored (numbers 1 to 4), select the desired gas equivalent number and confirm with "OK". The gas name and the equivalence factor of this gas equivalent are then displayed at the top left in the measuring window. You can perform measurement.

- ⇒ If the desired gas equivalent is not stored, it must be configured, see "Configure gas list [▶ 28]".
- ⇒ If you do not find a suitable entry in the 4 gas equivalents and also do not want to change these, you can calculate the correction factor as an alternative. In the window "Gas equivalent selection" select the entry "Userdefined" and configure the correction factor, see "Set equivalence factor and molar mass [▶ 30]".
- ⇒ If you want to switch from the display of the gas equivalent in the measuring window back to the measurement value of the measuring gas, select "Switch off" and confirm with "OK".

The options "Switch off" and "Gas equivalent no. 1...4" overwrite parameters, see "Set equivalence factor and molar mass [▶ 30]".

If you select the option "User-defined", parameters then have to be configured, see "Set equivalence factor and molar mass [▶ 30]".

#### 6.3.6.2 Configure gas list

You can predefine up to 4 equivalence gases and assign names to them. The equivalence gases can then be selected in the gas equivalent selection, see "Gas equivalent selection [> 27]".

- 1 Control unit: Settings > Set up > Operation modes > Equivalence leak rate > Configure gas list
- 2 Select one of the numbers 1 to 4.
  - A set of parameters is displayed for each stored gas. If there is an unused entry, "No Entry" is displayed.
- 3 Press the button "Edit".
  - ⇒ If you want to detect one of the gases from the stored gas library, press the desired entry. See also "Gas library [▶ 36]".
  - ⇒ If the desired gas is not stored, scroll to the end of the gas library and select "User-defined gas". Then, assign a name of your choice in the window "Equivalence gas name" and confirm your choice. Then enter the molar mass and viscosity factor of the equivalence gas. For all gases that are not available in the gas library, please feel free to contact INFICON.
- **4** Make your customer-specific entries in the following windows, which are brought up by the assistant, first "Absolute pressure equivalence gas".
  - ⇒ Corresponds to the absolute pressure of the equivalence gas in the test object in bar.
- 5 Window "Measuring mass".
  - ⇒ This is the mass of the tracer gas (helium, mass 3 or hydrogen)
- 6 Window "Percentage of measuring gas".

- ⇒ This is the gas proportion of the tracer gas in percent, e.g. for forming gas (95/5) it would be 5%.
- 7 Window "Absolute pressure measuring gas".
  - ⇒ Corresponds to the absolute pressure of the tracer gas in the test object in bar.

#### Example

An air conditioning system is to be checked for leaks. The system is first filled with 2 bar (absolute) pure helium and checked for leaks. Later the plant will be filled with R134a. The operating pressure is 15 bar (absolute).

This results in the following values for the above-specified parameters: Absolute pressure equivalence gas = 15.0 Measuring mass = 4 Percentage of measuring gas = 100.0 Absolute pressure measuring gas = 2.0

#### 6.3.6.3 Calculate equivalence factor

The equivalence factor is not calculated by the software of the device. Calculate the equivalence factor using the following formula:

Eqivalence factor 
$$= \frac{\eta_{test}}{\eta_{equi}} * \frac{(p_{equi})^2 - 1}{(p_{test})^2 - 1}$$

 $\eta$  Test Dynamic viscosity of test gas (helium or H<sub>2</sub>)

 $\eta_{equi}$  Dynamic viscosity of the equivalent gas

Ptest Absolute pressure of the test gas in the test object in bar

**D**equi Absolute pressure of the equivalent gas in the test object in bar

#### Example

An air conditioning system is to be checked for leaks.

The system is first filled with 2 bar (absolute) helium and checked for leaks. Later the plant will be filled with R134a. The operating pressure is 15 bar (absolute).

The dynamic viscosity of helium is 19.62  $\mu$ Pa\*s.

The dynamic viscosity of R134a is 11.49  $\mu Pa^*s.$ 

In order to obtain an R134a equivalent leak rate display during the helium leak detection, the following equivalence factor must be entered:

Equivalence factor 
$$= \frac{\eta_{test}}{\eta_{equi}} * \frac{(p_{equi})^2 - 1}{(p_{test})^2 - 1} = \frac{19,62}{11,49} * \frac{15^2 - 1}{2^2 - 1} \approx 127$$

#### 6.3.6.4 Set equivalence factor and molar mass

- ✓ The equivalence factor is known. See also "Calculate equivalence factor [▶ 29]".
- ✓ The test gas used is specified (hydrogen or helium, mass 2, 3 or 4).
- ✓ The molar mass of the equivalence gas you want to display is known.
  - 1 Control unit: Settings > Set up > Operation modes > Equivalence rate
  - 2 "Gas factor" button
    - ⇒ (LD protocol: Command 469)
  - 3 Select "Mass 2", "Mass 3" or "Mass 4" according to your test gas.
    - ⇒ If the test gas is set to helium, the window "Equivalent Gas Factor He" opens.
  - 4 Set the equivalence gas factor. In the example (see "Calculate equivalence factor [▶ 29]") for 127:

Equivalence gas factor He

- 5 Control unit: Settings > Set up > Operation modes > Equivalence rate
- 6 "Molar mass" button
  - ⇒ (LD protocol: Command "470")
- **7** Select "Mass 2", "Mass 3" or "Mass 4" to match your test gas as described above.
  - ⇒ If the test gas is set to helium, the window "Molar mass equivalent gas He" opens.
- 8 Set your molar mass. In the example for 102:

Molar mass equivalence gas He

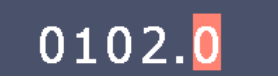

⇒ If the equivalence factor is not equal to 1 or the molar mass is not set to factory settings, the equivalence factor is displayed both on the calibration result and on the measurement screen.

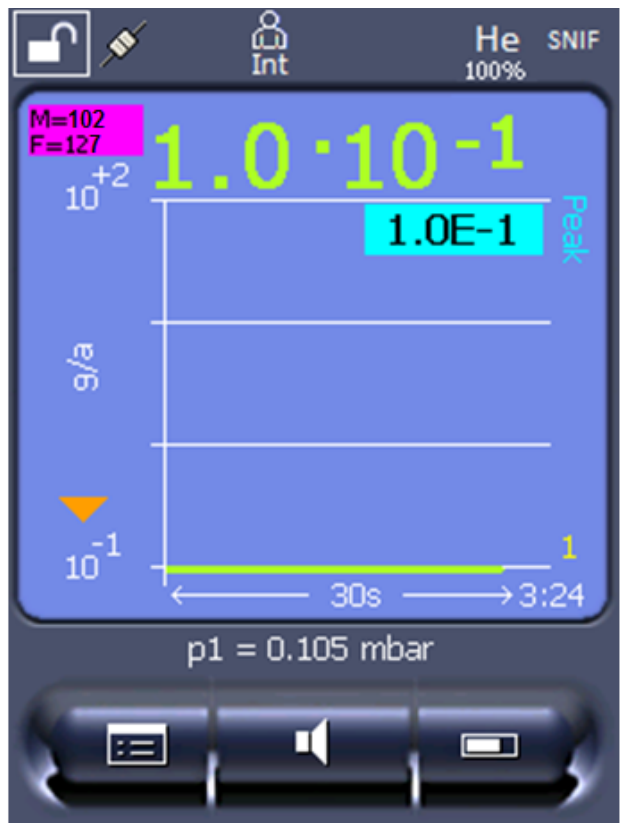

Fig. 8: Top left: Display of Molar Mass (102) and Equivalence Factor (127)

#### 6.3.7 Updating the software

Software updates from INFICON are installed with the aid of a USB flash drive. The update function of the device can be found under "Functions > Data > Update".

An update is possible,

- if one or several updates are available on the USB flash drive, but only one update per type at most (control unit, MSB box, I/O module),
- if these parts are also connected free of disturbances and have an update function.

The corresponding buttons in the update menu such as "Control Unit", "MSB Box", and "I/O Module" are active and can be activated individually.

#### NOTICE

#### Aborted connection

Loss of data due to disconnection

- Do not switch off the device and do not remove the USB flash drive while the software is being updated!
- Switch the device off and back on after a software update has taken place.

#### 6.3.7.1 Updating the software of the control unit

The software is contained in two files with the same file name, but with different file name extensions (".exe" and ".key").

- 1 Copy the files into the main directory of a USB stick.
- 2 Connect the USB flash drive to the USB port on the device.
- 3 Select: "Functions > Data > Update > Control unit".
  - ⇒ Do not switch off the device and do not remove the USB flash drive while the software is being updated!
- 4 Check the version information.
- 5 Select the "Start" button to start the update. Do not switch off the device and do not remove the USB flash drive while the software is being updated!
- **6** Follow the instructions on the touchscreen and wait until the update is complete.

#### 6.3.7.2 Checking and updating the software version of the MSB box

The current software is available from the Inficon support.

The functions of the XL Sniffer adapter set are taken into consideration in system software version 2.11 or higher.

- **1** Copy the file with the file name extension ".bin" into the root directory of a USB stick.
- 2 Connect the USB flash drive to the USB port on the device.
- 3 Select: "Functions > Data > Update > MSB".
  - ⇒ The display shows information on the current and the new software version as well as on the boot loader.
- **4** Check the version information.
  - ⇒ Select the "Start" button to start the update.
  - ⇒ Do not switch off the device and do not remove the USB flash drive while the software is being updated! Do not switch off the device and do not remove the USB flash drive while the software is being updated!
- **5** Follow the instructions on the touchscreen and wait until the update is complete.
- 6 If the system displays warning 104 or 106, confirm with "C".

#### 6.3.7.3 Updating the software of the I/O module

The software of the I/O module can be updated from the control unit if the mass spectrometer module has at least the software version "MS module 1.02".

1 Copy the file with the file name extension ".bin" into the root directory of a USB stick.

- 2 Connect the USB flash drive to the USB port on the device.
- 3 Select: "Functions > Data > Update > I/O module"
  - ⇒ The display shows information on the current and the new software as well as on the current boot loader.
- 4 Check the version information.
- 5 Select the "Start" button to start the update.
  - ⇒ Do not switch off the device and do not remove the USB flash drive while the software is being updated!
- **6** Follow the instructions on the touchscreen and wait until the update is complete.
  - ⇒ The following tips are shown after selecting the "Start" button on the touchscreen:
- Connect and switch on the IO1000.
- Activate boot mode (switch DIP S2.3 on and off once).
- When the STATUS LED flashes green, press OK.

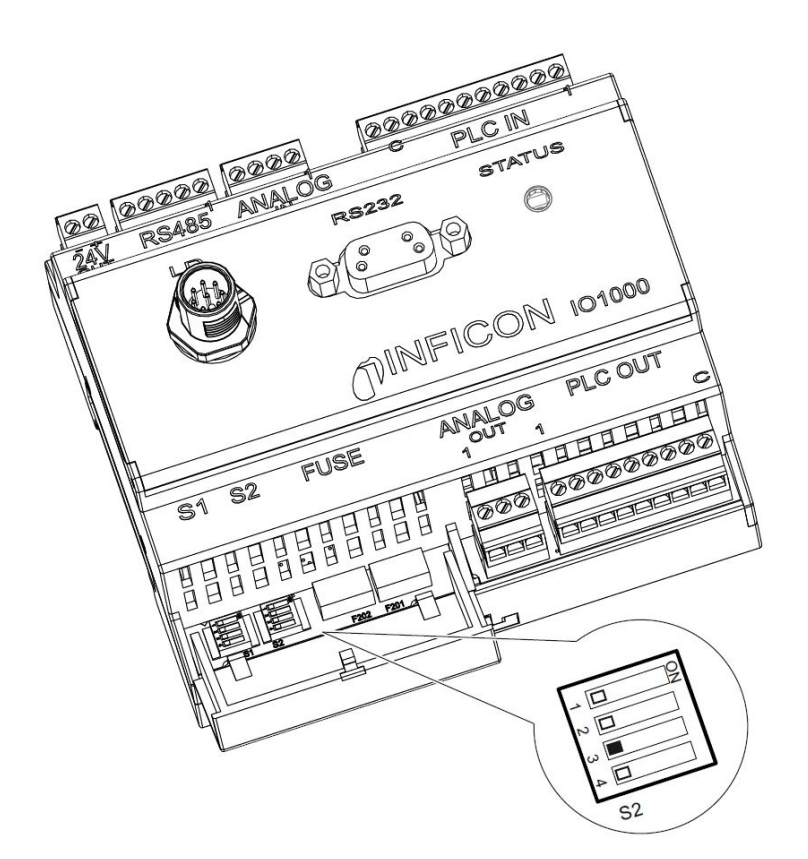

Fig. 9: DIP switch on the I/O module

## 7 Decommissioning the measuring instrument

## 7.1 Disposing of the device

The device can either be disposed of by the operator or be sent to the manufacturer. The device consists of materials that can be recycled. This option should be exercised to prevent waste and also to protect the environment.

During disposal, observe the environmental and safety regulations of your country.

## 7.2 Returning the device for maintenance, repair or disposal

#### 

#### Danger due to harmful substances

Contaminated devices could endanger health. The contamination declaration serves to protect all persons who come into contact with the device.

- ► Fill in the declaration of contamination completely.
  - Please do not hesitate to contact us and send a completed declaration of contamination before sending anything to us.
    - ⇒ You will then receive a return number and the shipping address.
  - 2 Use the original packaging when returning.
  - **3** Before sending the device, attach a copy of the completed contamination declaration. See below.

#### Declaration of Contamination

The service, repair, and/or disposal of vacuum equipment and components will only be carried out if a correctly completed declaration has been submitted. Non-completion will result in delay. This declaration may only be completed (in block letters) and signed by authorized and qualified staff.

|    | Description of<br>Type<br>Article Number | product                                    |                                         | Reason for return                                   | n                                         |              |                                                           |
|----|------------------------------------------|--------------------------------------------|-----------------------------------------|-----------------------------------------------------|-------------------------------------------|--------------|-----------------------------------------------------------|
|    | Serial Number                            |                                            |                                         | · <u> </u>                                          | г                                         | <b>Ъ</b>     |                                                           |
|    |                                          |                                            |                                         |                                                     |                                           | ļ            |                                                           |
|    |                                          |                                            |                                         | Operating fluid(s                                   | ) used (Must be                           | drained be   | efore shipping.)                                          |
|    |                                          |                                            |                                         | -                                                   |                                           | <b></b>      |                                                           |
|    |                                          |                                            | 4                                       |                                                     | <u>_</u> _                                | ን            |                                                           |
|    |                                          |                                            |                                         | Process related                                     | contamination                             | of product   | ::                                                        |
|    |                                          |                                            |                                         | toxic                                               | no 🗖 1)                                   | yes 🗖        |                                                           |
|    |                                          |                                            |                                         | caustic                                             | no 🖬 1)                                   | yes 🗖        |                                                           |
|    |                                          |                                            |                                         | biological hazard                                   | no 🗖                                      | yes 🗖 2)     |                                                           |
|    |                                          |                                            |                                         | explosive                                           | no 🗖                                      | yes 🗆 2)     |                                                           |
|    |                                          |                                            |                                         | radioactive                                         | no 🗖                                      | yes 🗆 2)     | / · \                                                     |
|    | The                                      | product is free of any s                   | ub-                                     | other harmful substa                                | ances no 🗆 1)                             | yes 🗖        |                                                           |
| 20 | stan<br>heal                             | ces which are damagir<br>th ye             | ig to                                   | 1) or not containir                                 | ng any amount                             | 2)           | Products thus contami<br>nated will not be ac-            |
|    |                                          |                                            |                                         | of hazardous re<br>exceed the per<br>posure limits  | esidues that<br>missible ex-              |              | cepted without written<br>evidence of decontam<br>nation! |
|    |                                          |                                            |                                         |                                                     |                                           |              |                                                           |
|    | 6                                        |                                            |                                         |                                                     |                                           | _\/_         |                                                           |
|    |                                          | Harmful substanc<br>Please list all substa | <b>es, gases and</b><br>nces, gases, an | d <b>/or by-products</b><br>d by-products which the | e product may ha                          | ve come into | o contact with:                                           |
|    |                                          | Trade/product name                         | Chemical name<br>(or symbol)            | e Pre<br>wit                                        | ecautions associate<br>h substance        | d            | Action if human contact                                   |
|    |                                          |                                            |                                         |                                                     |                                           |              |                                                           |
|    |                                          |                                            |                                         |                                                     |                                           |              |                                                           |
|    |                                          | -                                          |                                         |                                                     |                                           |              | k                                                         |
|    |                                          | -                                          |                                         |                                                     |                                           |              |                                                           |
|    |                                          |                                            |                                         |                                                     |                                           |              |                                                           |
| 7  |                                          |                                            |                                         |                                                     |                                           |              |                                                           |
|    | Legally bindin                           | g declaration:                             |                                         | · · · · ·                                           |                                           |              |                                                           |
|    | arise. The conta                         | minated product will be                    | e dispatched in                         | accordance with the ap                              | e and that I/we w<br>oplicable regulation | ons.         | ny further costs that ma                                  |
|    | Organization/con                         | npany                                      |                                         | Deat                                                | la place                                  |              |                                                           |
|    | Phone                                    |                                            |                                         | Fost Coc                                            | ie, piace                                 |              |                                                           |
|    | Email                                    |                                            |                                         | Fax                                                 |                                           |              |                                                           |
|    | Linali                                   |                                            |                                         |                                                     |                                           |              |                                                           |
|    |                                          |                                            |                                         |                                                     |                                           |              |                                                           |
|    | Date and legally l                       | pinding signature                          |                                         | Compan                                              | ny stamp                                  |              |                                                           |
|    | a <del></del>                            |                                            |                                         |                                                     |                                           |              |                                                           |
|    |                                          |                                            |                                         |                                                     |                                           |              |                                                           |

Original for addressee - 1 copy for accompanying documents - 1 copy for file of sender

## 8 Gas library

The operating software of the device contains a list of approx. 100 gases which could be relevant in the refrigeration industry.

The list is stored in the nonvolatile flash memory of the operating unit and can be updated. The user can access this list while pre-defining the equivalence gases, see "Configure gas list [▶ 28]". The user can then select from the pre-defined gases during gas equivalent selection, see "Gas equivalent selection [▶ 27]".

The library of the device has the following factory-defined content:

| Gas designation<br>(max. 8 digits) | Other designations    | Molecular mass<br>(amu) | Helium viscosity<br>factor | Hydrogen/mass 3<br>viscosity factor |
|------------------------------------|-----------------------|-------------------------|----------------------------|-------------------------------------|
| R11                                | CFCI <sub>3</sub>     | 137.4                   | 0.515                      | 1.15                                |
| R12                                | $CF_2CI_2$            | 120.9                   | 0.591                      | 1.319                               |
| R12B1                              | CF₂ClBr<br>Halon 1211 | 165.4                   | 0.523                      | 1.167                               |
| R13                                | CF <sub>3</sub> CI    | 104.5                   | 0.857                      | 1.913                               |
| R13B1                              | CF₃Br<br>Halon 1301   | 149                     | 0.852                      | 1.902                               |
| R14                                | CF <sub>4</sub>       | 80                      | 0.857                      | 1.913                               |
| R21                                | CHFCl <sub>2</sub>    | 102.9                   | 0.535                      | 1.194                               |
| R22                                | CHF <sub>2</sub> CI   | 86.5                    | 0.632                      | 1.411                               |
| R23                                | CHF <sub>3</sub>      | 70                      | 0.704                      | 1.571                               |
| R32                                | $CH_2F_2$             | 52                      | 0.632                      | 1.411                               |
| R41                                | CH <sub>3</sub> F     | 34                      | 0.551                      | 1.23                                |
| R50                                | CH₄<br>Methane        | 16                      | 0.556                      | 1.241                               |
| R113                               | $C_2F_3CI_3$          | 187.4                   | 0.484                      | 1.08                                |
| R114                               | $C_2F_4CI_2$          | 170.9                   | 0.545                      | 1.217                               |
| R115                               | $C_2F_5CI$            | 154.5                   | 0.627                      | 1.4                                 |
| R116                               | $C_2F_6$              | 138                     | 0.709                      | 1.583                               |
| R123                               | $C_2HF_3CI_2$         | 152.9                   | 0.54                       | 1.205                               |
| R124                               | $C_2HF_4CI$           | 136.5                   | 0.581                      | 1.297                               |
| R125                               | $C_2HF_5$             | 120                     | 0.653                      | 1.458                               |
| R134a                              | $C_2H_2F_4$           | 102                     | 0.591                      | 1.319                               |
| R141b                              | $C_2H_3FCI_2$         | 117                     | 0.464                      | 1.036                               |
| R142b                              | $C_2H_3F_2CI$         | 100.5                   | 0.494                      | 1.103                               |
| R143a                              | $C_2H_3F_3$           | 84                      | 0.561                      | 1.252                               |
| R152a                              | $C_2H_4F_2$           | 66.1                    | 0.515                      | 1.15                                |

| Gas designation<br>(max. 8 digits) | Other designations                             | Molecular mass<br>(amu) | Helium viscosity<br>factor | Hydrogen/mass 3<br>viscosity factor |
|------------------------------------|------------------------------------------------|-------------------------|----------------------------|-------------------------------------|
| R170                               | C <sub>2</sub> H <sub>6</sub><br>Ethane        | 30.1                    | 0.479                      | 1.069                               |
| R218                               | C <sub>3</sub> F <sub>8</sub>                  | 188                     | 0.627                      | 1.4                                 |
| R227ea                             | C <sub>3</sub> HF <sub>7</sub>                 | 170                     | 0.627                      | 1.4                                 |
| R236fa                             | $C_3H_2F_6$                                    | 152                     | 0.55                       | 1.228                               |
| R245fa                             | $C_3H_3F_5$                                    | 134                     | 0.52                       | 1.161                               |
| R290                               | C <sub>3</sub> H <sub>8</sub><br>Propane       | 44.1                    | 0.433                      | 0.967                               |
| R356                               | $C_4H_5F_5$                                    | 166.1                   | 0.561                      | 1.252                               |
| R400                               | Mixture of<br>50% R12<br>50% R114              | 141.6                   | 0.571                      | 1.275                               |
| R401A                              | Mixture of<br>53% R22<br>13% R152a<br>34% R124 | 94.4                    | 0.607                      | 1.355                               |
| R401B                              | Mixture of<br>61% R22<br>11% R152a<br>28% R124 | 92.8                    | 0.612                      | 1.366                               |
| R401C                              | Mixture of<br>33% R22<br>15% R152a<br>52% R124 | 101                     | 0.602                      | 1.344                               |
| R402A                              | Mixture of<br>38% R22<br>60% R125<br>2% R290   | 101.6                   | 0.647                      | 1.444                               |
| R402B                              | Mixture of<br>60% R22<br>38% R125<br>2% R290   | 94.7                    | 0.642                      | 1.433                               |
| R403A                              | Mixture of<br>75% R22<br>20% R218<br>5% R290   | 92                      | 0.642                      | 1.433                               |
| R403B                              | Mixture of<br>56% R22<br>39% R218<br>5% R290   | 103.3                   | 0.647                      | 1.444                               |

| Gas designation<br>(max. 8 digits) | Other designations                                            | Molecular mass<br>(amu) | Helium viscosity<br>factor | Hydrogen/mass 3<br>viscosity factor |
|------------------------------------|---------------------------------------------------------------|-------------------------|----------------------------|-------------------------------------|
| R404A                              | Mixture of<br>44% R125<br>52% R143a<br>4% R134a               | 97.6                    | 0.607                      | 1.355                               |
| R405A                              | Mixture of<br>45% R22<br>7% R152a<br>5.5% 142b<br>42.5% RC318 | 111.9                   | 0.622                      | 1.388                               |
| R406A                              | Mixture of<br>55% R22<br>4% R600a<br>41% R142b                | 89.9                    | 0.566                      | 1.263                               |
| R407A                              | Mixture of<br>20% R32<br>40% R125<br>40% R134a                | 90.1                    | 0.637                      | 1.422                               |
| R407B                              | Mixture of<br>10% R32<br>70% R125<br>20% R134a                | 102.9                   | 0.647                      | 1.444                               |
| R407C                              | Mixture of<br>10% R32<br>70% R125<br>20% R134a                | 86.2                    | 0.627                      | 1.4                                 |
| R407D                              | Mixture of<br>23% R32<br>25% R125<br>52% R134a                | 91                      | 0.612                      | 1.366                               |
| R407E                              | Mixture of<br>25% R32<br>15% R125<br>60% R134a                | 83.8                    | 0.622                      | 1.388                               |
| R407F                              | Mixture of<br>40% R134a<br>30% R125<br>30% R32                | 82.1                    | 0.67                       | 1.496                               |
| R408A                              | Mixture of<br>7% R125<br>46% R143a<br>47% R22                 | 87                      | 0.602                      | 1.344                               |

| Gas designation<br>(max. 8 digits) | Other designations                                            | Molecular mass<br>(amu) | Helium viscosity<br>factor | Hydrogen/mass 3<br>viscosity factor |
|------------------------------------|---------------------------------------------------------------|-------------------------|----------------------------|-------------------------------------|
| R409A                              | Mixture of<br>60% R22<br>25% R124<br>15% R142b                | 97.4                    | 0.607                      | 1.355                               |
| R409B                              | Mixture of<br>65% R22<br>25% R124<br>10% R142b                | 96.7                    | 0.612                      | 1.366                               |
| R410A                              | Mixture of<br>50% R32<br>50% R125                             | 72.6                    | 0.673                      | 1.502                               |
| R410B                              | Mixture of<br>45% R32<br>55% R125                             | 75.6                    | 0.673                      | 1.502                               |
| R411A                              | Mixture of<br>1.5% R1270<br>87.5% R22<br>11% R152a            | 82.4                    | 0.617                      | 1.377                               |
| R411B                              | Mixture of<br>3% R1270<br>94% R22<br>3% R152a                 | 83.1                    | 0.62                       | 1.388                               |
| R411C                              | Mixture of<br>3% R1270<br>95.5% R22<br>1.5% R152a             | 83.4                    | 0.627                      | 1.4                                 |
| R412A                              | Mixture of<br>70% R22<br>5% R218<br>25% R142b                 | 92.2                    | 0.602                      | 1.344                               |
| R413A                              | Mixture of<br>9% R218<br>88% R134a<br>3% R600                 | 104                     | 0.581                      | 1.297                               |
| R414A                              | Mixture of<br>51% R22<br>28.5% R124<br>4% R600a<br>16.5% R142 | 96.9                    | 0.586                      | 1.308                               |

| Gas designation<br>(max. 8 digits) | Other designations                                                           | Molecular mass<br>(amu) | Helium viscosity<br>factor | Hydrogen/mass 3<br>viscosity factor |
|------------------------------------|------------------------------------------------------------------------------|-------------------------|----------------------------|-------------------------------------|
| R415A                              | Mixture of<br>82% R22<br>18% R152a                                           | 81.7                    | 0.622                      | 1.388                               |
| R416A                              | Mixture of<br>59% R134a<br>39.5% R124<br>1.5% R600                           | 111.9                   | 0.576                      | 1.286                               |
| R417A                              | Mixture of<br>50% R134a<br>46% R125<br>4% R600a                              | 106.7                   | 0.61                       | 1.362                               |
| R422D                              | Mixture of<br>65.1% R125<br>31.5% R134a<br>3.4% R600a                        | 112.2                   | 0.622                      | 1.388                               |
| R438A                              | Mixture of<br>45% R125<br>44.2% R134a<br>8.5% R32<br>1.7% R600<br>0.6% R601a | 104.9                   | 0.617                      | 1.377                               |
| R441A                              | Mixture of<br>54.8% R290<br>36.1% R600<br>6% R600a<br>3.1% R170              | 49.6                    | 0.398                      | 0.888                               |
| R442A                              | Mixture of<br>31% R32<br>31% R125<br>30% R134a<br>5% R227ea<br>3% R152a      | 81.8                    | 0.629                      | 1.404                               |
| R448A                              | Mixture of<br>26% R32<br>26% R125<br>21% R134a<br>20% R1234yf<br>7% R1234ze  | 99.3                    | 0.625                      | 1.395                               |

| Gas designation<br>(max. 8 digits) | Other designations                                                   | Molecular mass<br>(amu) | Helium viscosity<br>factor | Hydrogen/mass 3<br>viscosity factor |
|------------------------------------|----------------------------------------------------------------------|-------------------------|----------------------------|-------------------------------------|
| R449A                              | Mixture of<br>25.7% R134<br>25.3% R1234yf<br>24.7% R125<br>24.3% R32 | 87.2                    | 0.622                      | 1.388                               |
| R450A                              | Mixture of<br>58% R1234ze<br>42% R134a                               | 109                     | 0.592                      | 1.321                               |
| R452A                              | Mixture of<br>59% R125<br>30% R1234yf<br>11% R32                     | 103.5                   | 0.612                      | 1.366                               |
| R452B                              | Mixture of<br>67% R32<br>26% R1234yf<br>7% R125                      | 72.9                    | 0.639                      | 1.426                               |
| R454C                              | Mixture of<br>22% R32<br>78% R1234yf                                 | 90.8                    | 0.62                       | 1.384                               |
| R500                               | Mixture of<br>74% R12<br>26% R152a                                   | 99.3                    | 0.581                      | 1.297                               |
| R501                               | Mixture of<br>75% R22<br>25% R12                                     | 93.1                    | 0.627                      | 1.4                                 |
| R502                               | Mixture of<br>49% R22<br>51% R115                                    | 111.6                   | 0.647                      | 1.444                               |
| R503                               | Mixture of<br>40% R23<br>60% R13                                     | 87.3                    | 0.709                      | 1.583                               |
| R504                               | Mixture of<br>48% R32<br>52% R115                                    | 79.3                    | 0.678                      | 1.513                               |
| R505                               | Mixture of<br>78% R12<br>22% R31                                     | 103.5                   | 0.612                      | 1.366                               |
| R506                               | Mixture of<br>55% R31<br>45% R114                                    | 93.7                    | 0.561                      | 1.252                               |

| Gas designation<br>(max. 8 digits) | Other designations                     | Molecular mass<br>(amu) | Helium viscosity<br>factor | Hydrogen/mass 3<br>viscosity factor |
|------------------------------------|----------------------------------------|-------------------------|----------------------------|-------------------------------------|
| R507                               | Mixture of<br>50% R125<br>50% R143a    | 98.9                    | 0.612                      | 1.366                               |
| R508A                              | Mixture of<br>39% R23<br>61% R116      | 100.1                   | 0.729                      | 1.627                               |
| R508B                              | Mixture of<br>46% R23<br>54% R116      | 95.4                    | 0.729                      | 1.627                               |
| R513A                              | Mixture of<br>44% R134a<br>56% R1234yf | 108.7                   | 0.582                      | 1.299                               |
| R600                               | C₄H <sub>10</sub><br>Butane            | 58.1                    | 0.377                      | 0.842                               |
| R600a                              | C₄H <sub>10</sub><br>Iso-Butane        | 58.1                    | 0.377                      | 0.842                               |
| R601                               | C₅H <sub>12</sub><br>Pentane           | 72.2                    | 0.341                      | 0.761                               |
| R601a                              | C₅H <sub>12</sub><br>Iso-Pentane       | 72.2                    | 0.336                      | 0.75                                |
| R601b                              | C₅H <sub>12</sub><br>Neopentane        | 72.2                    | 0.337                      | 0.752                               |
| R601c                              | C₅H <sub>12</sub><br>Cyclopentane      | 70.1                    | 0.337                      | 0.752                               |
| R1233zd                            | $C_3H_2CIF_3$                          | 130.5                   | 0.558                      | 1.246                               |
| R1234yf                            | $C_3H_2F_4$                            | 114                     | 0.624                      | 1.393                               |
| R1234ze                            | $C_3H_2F_4$                            | 114                     | 0.619                      | 1.382                               |
| R1243zf                            | $C_3H_3F_3$                            | 96                      | 0.6                        | 1.339                               |
| Ar                                 | Argon                                  | 40                      | 1.127                      | 2.516                               |
| CO <sub>2</sub>                    | R744                                   | 44                      | 0.744                      | 1.661                               |
| H <sub>2</sub>                     | Hydrogen                               | 2                       | 0.448                      | 1                                   |
| H <sub>2</sub> O                   | R718                                   | 18                      | 0.459                      | 1.025                               |
| Не                                 | Helium                                 | 4                       | 1                          | 2.232                               |
| HT135                              | Galden HT135                           | 610                     | 1                          | 2.232                               |
| Kr                                 | Krypton                                | 84                      | 1.275                      | 2.846                               |
| N <sub>2</sub>                     | Nitrogen                               | 28                      | 0.892                      | 1.991                               |
| Ne                                 | Neon                                   | 20.2                    | 1.586                      | 3.54                                |
| NH <sub>3</sub>                    | R717                                   | 17                      | 0.505                      | 1.127                               |

| Gas designation<br>(max. 8 digits) | Other designations | Molecular mass<br>(amu) | Helium viscosity<br>factor | Hydrogen/mass 3<br>viscosity factor |
|------------------------------------|--------------------|-------------------------|----------------------------|-------------------------------------|
| O <sub>2</sub>                     | Oxygen             | 32                      | 1.03                       | 2.299                               |
| SF <sub>6</sub>                    |                    | 146.1                   | 0.765                      | 1.708                               |
| Xe                                 | Xenon              | 131.3                   | 1.153                      | 2.574                               |
| ZT130                              | Galden ZT130       | 497                     | 1                          | 2.232                               |

Table 1: Gas library V3.24

# 9 CE Declaration of Conformity

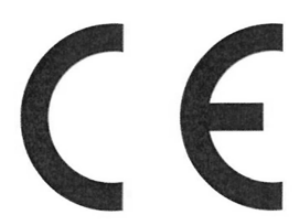

EU Declaration of Conformity

We – INFICON GmbH - herewith declare that the products defined below meet the basic requirements regarding safety and health and relevant provisions of the relevant EU Directives by design, type and the versions which are brought into circulation by us. This declaration of conformity is issued under the sole responsibility of INFICON GmbH.

In case of any products changes made, this declaration will be void.

Designation of the product:

**Operating unit** 

Models: C

CU1000

The products meet the requirements of the following Directives:

- Directive 2014/30/EU (EMC)
- Directive 2011/65/EU (RoHS)

Applied harmonized standards:

- EN 61326-1:2013 Class B according to EN 55011
- EN IEC 63000:2018

Catalogue numbers:

560-320

Cologne, August 24th, 2023

Matthias Fritz, President LDT

Cologne, August 24th, 2023

pro e. E 

W. Schneider, Research and Development

INFICON GmbH Bonner Strasse 498 D-50968 Cologne Tel.: +49 (0)221 56788-0 Fax: +49 (0)221 56788-90 www.inficon.com E-mail: leakdetection@inficon.com

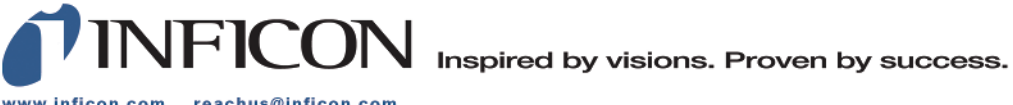

www.inficon.com reachus@inficon.com

Due to our continuing program of product improvements, specifications are subject to change without notice. The trademarks mentioned in this document are held by the companies that produce them.